## Win8/10: Ripristino BOOT MBR

**1°** - lasciare solo l'Hardisk con Win8/10 *(scollegare eventuali Hardisk secondari)* 

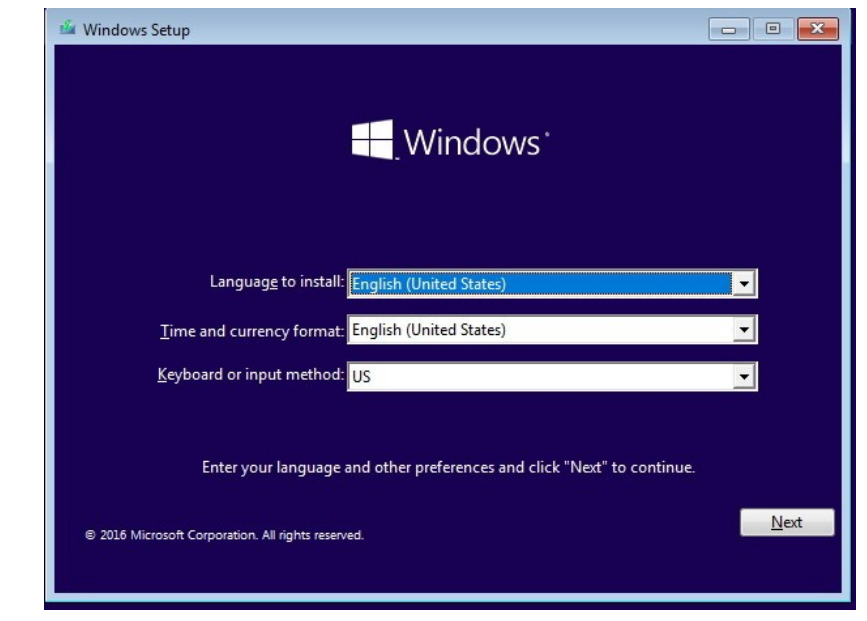

2° - avviare il PC con un DVD o USB Boot, alla seguente schermata premere SHIFT + 10

**3°** - quindi, scrivere al Prompt: Diskpart e poi List Disk

| Microsoft D<br>Copyright (<br>On computer | iskPart version<br>C) 1999–2008 Mi | 6.1.7600<br>crosoft C | orporatio | n.  |
|-------------------------------------------|------------------------------------|-----------------------|-----------|-----|
| DISKPART> 1                               | .ist disk 🗲                        |                       |           |     |
| Disk ###                                  | Status                             | Size                  | Free      | Dyn |
|                                           |                                    | 000 00                |           |     |
| Disk Ø                                    | Online                             | 220 GB                | 20 B      |     |

4° - Selezionare il disco col comando: SELECT DISK 0

| DISKPART> list disk |             |                 |        |      |     |  |  |
|---------------------|-------------|-----------------|--------|------|-----|--|--|
|                     | Disk ###    | Status          | Size   | Free | Dyn |  |  |
|                     | Disk Ø      | Online          | 220 GB | 20 B |     |  |  |
|                     | DISKPART> s | elect disk Ø 🖪  | ←      |      |     |  |  |
|                     | Disk Ø is n | ow the selected | disk.  |      |     |  |  |
|                     | DISKPART>   |                 |        |      |     |  |  |
|                     |             |                 |        |      |     |  |  |

**5°** - usare i comandi LIST PARTITION e poi SELECT PARTITION 1 (quella da 100Mb) :

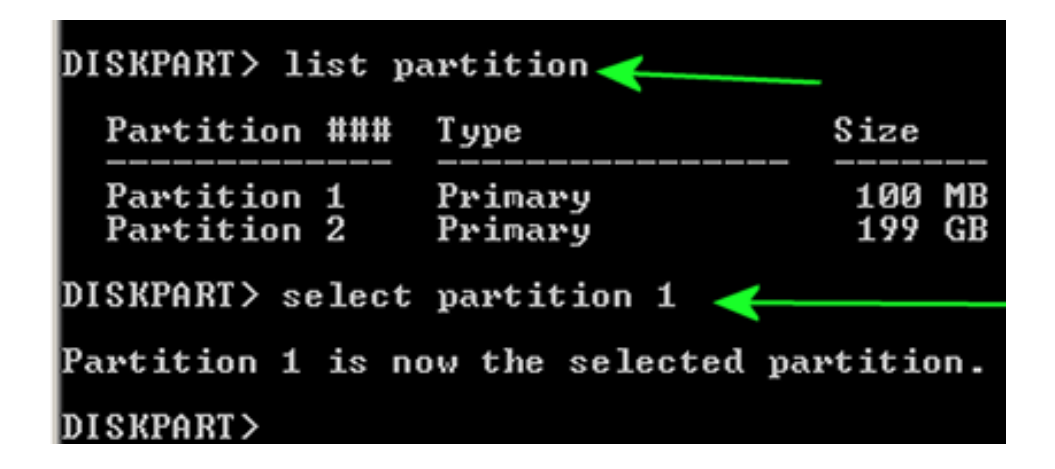

**6°** - infine, rendere "attiva" la partizione con il comando ACTIVE:

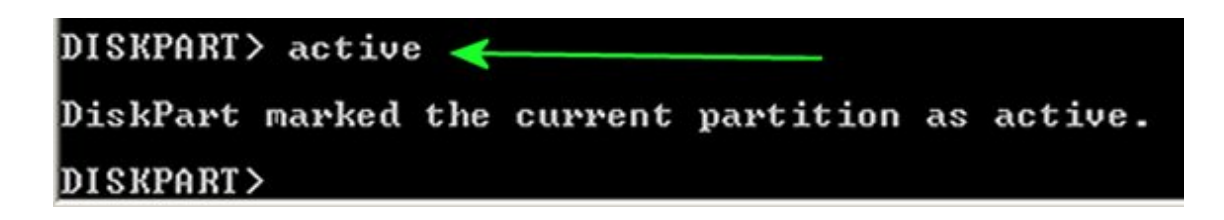

**7°** - a questo punto scrivere **EXIT** e proseguire con la guida

**8°** - eseguire i seguenti comandi, in ordine, come visualizzato:

- bcdboot C:\Windows /l it-it /s C:
- bootsect /nt60 C:
- bootrec /fixmbr
- bootrec /fixboot
- bootrec /scanos
- bootrec /rebuildBCD

**9°** - se tutto OK, il BOOT MBR dovrebbe essere stato ripristinato correttamente, riavviare il Computer e controllare se tutto OK.